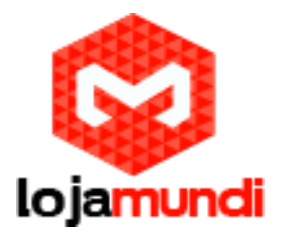

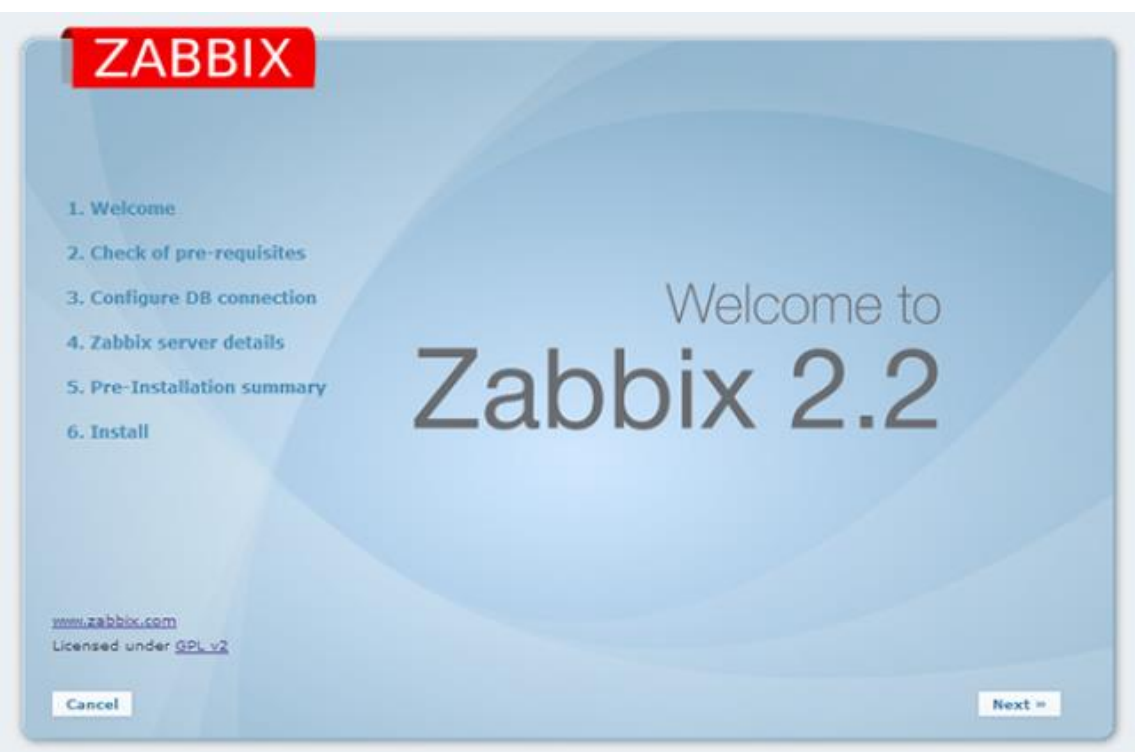

# Cubieboard 2 com zabbix – Servidor de Monitoramento usando Zabbix.

Neste artigo, vou demonstrar como configurar a Cubieboard 2 ou Cubietruck para funcionar como um servidor de monitoramento usando Zabbix.

A distribuição utilizada será o Debian.

Link da Imagem para SD Card

#### http://cubie.nobrainz.de/downloads/CTDebian\_1.9\_hdmi.zip

Para instalar o zabbix no Debian, é necessário utilizar o Debian Jessie, utilize os comandos abaixo:

# sed -i -e "s/wheezy/jessie/g" /etc/apt/sources.list
# aptitude update
# aptitude dist-upgrade
# reboot

# apt-get install zabbix-agent zabbix-frontend-php zabbix-server-mysql zabbix-java-gateway

cd /usr/share/doc/zabbix-server-mysql cat README.Debian

### Lojamundi – Tecnologia Sem Limites www.lojamundi.com.br

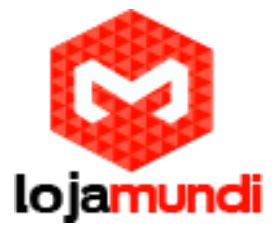

Configurando o Banco de Dados:

O Servidor Zabbix precisa de um banco de Dados SQL para o seu funcionamento. Você pode escolher entre o Mysql ou Postgresql.

Nesse tutorial utilizaremos o mysql instalado via apt-get:

-> apt-get install mysql-server Criar um novo banco de dados (vamos chamá-lo de "zabbix"):

-> mysql -p -e "create database zabbix character set utf8"

Crie um usuário do <u>MySQL</u> que tenha direitos de acesso ao banco de dados (or favor, use outra senha diferente de 'secretpassword'):

-> mysql -p -e "grant all on zabbix.\* to 'zabbix'@'localhost' identified by '123'"

Criando esquema de banco de dados:

-> zcat /usr/share/zabbix-server-mysql/{schema,images,data}.sql.gz \ | mysql -uzabbix - p123 zabbix

Agora digite as credenciais de acesso de banco de dados em: /etc/zabbix/zabbix\_server.conf, enable the startup in the Inicializando o Zabbix:

/etc/init.d/zabbix-server start
[info] zabbix\_server is disabled in /etc/default/zabbix-server..

vim /etc/default/zabbix-server

Alterar:

START=no para START=yes

/etc/init.d/zabbix-server start
[ ok ] zabbix\_server starting...done.

Pronto zabbix Server está rodando, proxímo passo configurar o front-end.

Configuração do Front-End:

O Zabbix frontend está disponível a partir de

http://yourserver/zabbix

que pode ser configurado usando os seguintes comandos:

In -s /usr/share/doc/zabbix-frontend-php/examples/apache.conf /etc/apache2/confavailable/zabbix.conf a2enconf zabbix

Ajustes no /etc/php5/apache2/php.ini

### Lojamundi – Tecnologia Sem Limites www.lojamundi.com.br

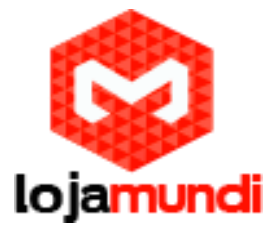

post\_max\_size = 16M
max\_execution\_time = 300
max\_input\_time = 300
date.timezone = "America/Sao\_Paulo"

finalmente, reinicie o Apache:

apache2ctl restart

## Lojamundi – Tecnologia Sem Limites www.lojamundi.com.br